## Using the Inventory Reorder Generator

The Inventory Reorder Generator is used to reorder inventory items in a warehouse. The generator takes several criteria to determine which parts should be checked to see if they need to be reordered. Purchase Orders can then be generated for the parts that need to be reordered. One Purchase Order will be generated for each Contractor that parts need to be order from.

1. From the menu, under Inventory Management – Inventory Reorder Generator

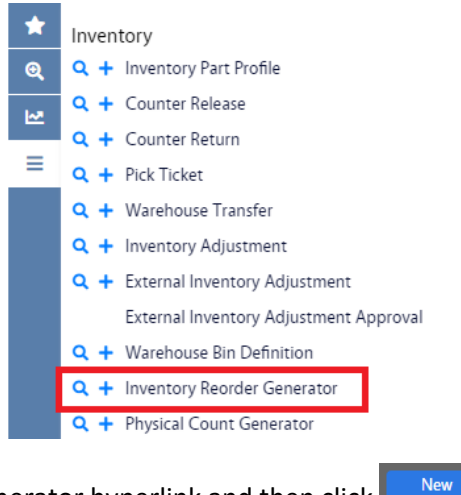

- 2. Click Inventory Reorder Generator hyperlink and then click
  - a. Alternatively, you can click + from the menu.
- 3. This will bring you to the Inventory Reorder Generator screen.

| AiM Inventory Reorder G | enerator  |            |             |                                                 |                        | DALLACE                  | 0 F                |
|-------------------------|-----------|------------|-------------|-------------------------------------------------|------------------------|--------------------------|--------------------|
| Save Cancel             |           |            |             |                                                 |                        |                          |                    |
| View                    | 1017      |            |             | Last Edited by DALLACE UNGER On 6/8/22 11:55 AM | Finalize               | No                       |                    |
| Generation Errors       | [         |            |             |                                                 | End Date               |                          |                    |
|                         |           |            | //          |                                                 | Warehouse              | ٩                        |                    |
|                         |           |            |             |                                                 |                        |                          |                    |
|                         | Class     | Q          | Start Bin   | Q                                               | Contractor             | Q                        |                    |
|                         | Commodity |            |             |                                                 |                        |                          |                    |
|                         | Commonly  | α          | End Bin     | Q                                               | Address Code<br>Method | Q                        |                    |
|                         | ltem      | ٩          |             |                                                 |                        | <b>~</b>                 |                    |
|                         |           |            | Cycle Code  | Q                                               | Preference             |                          |                    |
|                         | Parts     |            |             |                                                 |                        |                          | Remove             |
|                         | Preferenc | æ Bin Part | Description | Calculated Qty Contractor                       | Reorder Level T        | farget Level Order Quant | ity Reorder Method |
|                         |           |            |             |                                                 |                        |                          |                    |

- 4. You will need to fill in the Warehouse. Click the  $\bigcirc$  and select the warehouse.
- 5. The other fields can be used to narrow the number of Parts that are selected.

6. Click Save

## 7. This will executes the query and returns the list of parts that meet the criteria and need to be reordered.

AiM Inventory Reorder Generator A ด • Browse Generate Delete ☆ \* View 1017 Last Edited by DALLACE UNGER On 6/8/22 11:56 AM Finalize No Generation Errors Q End Date Warehouse B-S MAIN B-S MAIN ≡ Class Start Bin Contractor Commodity End Bin Address Code Method ltem Cycle Code Preference Parts Target Leve Order Quantity Reorder M PAPER BATH TISSUE 1 PLY, 96/CT (STAPLES PT# 800794) 0.0000 NICHOLS DD/03/C/C/ CP-741 1.0000 0.0000 1.0000 Purchase Order

- 8. You have two primary options at this point.
  - a. Clicking will delete this reorder record from the system and you are done with it.
  - b. Clicking Generate the Purchase Orders.
  - c. You will be asked if you want to actually generate the reorders or not.

| Message |                                                                             |
|---------|-----------------------------------------------------------------------------|
|         | The system will generate the appropriate reorders. Do you wish to continue? |
|         | Yes No                                                                      |
| ck Yes  | to generate the Purchase Orders                                             |

9. If there are errors, the Generation Error hyperlink will be blue and underlined.

| View              |  |
|-------------------|--|
| Generation Errors |  |

a. To see the error (Generation Error will be in blue text and underlined), click the hyperlink.

d.

| AiM | Genera     | tion Errors |          |                           |                                                                |                     |
|-----|------------|-------------|----------|---------------------------|----------------------------------------------------------------|---------------------|
| < [ | Back       |             |          |                           |                                                                |                     |
| *   | 1013       |             |          |                           | Last Edited by DALLACE UNGER On 5/26/22 11:26 AM               |                     |
| Q   |            |             |          |                           |                                                                |                     |
| M   |            |             |          |                           |                                                                |                     |
| ≡   |            |             |          |                           |                                                                |                     |
|     | Parts      |             |          |                           |                                                                |                     |
|     | Preference | Bin         | Part     | Description               | Reason                                                         |                     |
|     | 1          | 2002C04     | 1.100206 | THERMOSTAT HW TP970A 2004 | ERROR CODE: 1031 FIELD [COMMODITY] IS REQUIRED ON RECORD [LINE | [1] PO CODE [1138]] |

- b. The Reason for the error it provided and will need to be corrected before the part can be reordered.
- 10. If there are Purchase Orders generated, you can find them by going to the Purchase Order module and search for them, or by clicking the clicking the Preference hyperlink in the Parts section of the screen.

| AiM | Inventory Reorder Genera | tor            |          |        |                                    |                            |                      |                         |                |              | 0          | 0              | •      |
|-----|--------------------------|----------------|----------|--------|------------------------------------|----------------------------|----------------------|-------------------------|----------------|--------------|------------|----------------|--------|
|     | New Search Browse        |                |          |        |                                    |                            |                      |                         |                |              |            |                | ☆      |
| *   | View                     | 1017           |          |        |                                    | Last                       | Edited by DALLACE UN | IGER On 6/8/22 11:57 AM | Finalize       | Yes          |            |                |        |
| Q   | Generation Errors        |                |          |        |                                    |                            |                      |                         | End Date       |              |            |                |        |
| ₩.  |                          |                |          |        |                                    |                            |                      |                         | Warehouse      | B-S MAIN     |            |                |        |
| ≡   |                          |                |          |        |                                    |                            |                      |                         |                | B-S MAIN     |            |                |        |
|     |                          | Class          |          |        |                                    | Start Bin                  |                      |                         | Contractor     |              |            |                |        |
|     |                          |                |          |        |                                    |                            |                      |                         |                |              |            |                |        |
|     |                          | Commodity      |          |        |                                    | End Bin                    |                      |                         | Address Coo    | de           |            |                |        |
|     |                          |                |          |        |                                    |                            |                      |                         | Mathod         |              |            |                |        |
|     |                          | ltem           |          |        |                                    |                            |                      |                         | wethou         |              |            |                |        |
|     |                          |                |          |        |                                    | Cycle Code                 |                      |                         | Preference     |              |            |                |        |
|     |                          | Parts          |          |        |                                    |                            |                      |                         |                |              |            |                |        |
|     |                          | Preference Bin |          | Part   | Description                        |                            | Calculated Qty       | Contractor R            | eorder Level ٦ | Target Level | Order Quar | tity Reorder I | Method |
|     |                          | <u>1</u> DD    | /03/C/C/ | CP-741 | PAPER BATH TISS<br>(STAPLES PT# 80 | SUE 1 PLY, 96/CT<br>10794) | 0.0000               | NICHOLS<br>1            | 1.0000         | 0.0000       | 1.0        | 000 Purchase   | Order  |

11. The PO Code is in the bottom lefthand column and is a hyperlink to the Purchase Order that this part is one.

| A : B / |       |
|---------|-------|
| AIIV    | Parts |

| AiM      | Parts             |                  |                                      |                     |                                        |                 | DALLACE                                 | •      |  |
|----------|-------------------|------------------|--------------------------------------|---------------------|----------------------------------------|-----------------|-----------------------------------------|--------|--|
| < (      | Back              |                  |                                      |                     |                                        |                 |                                         |        |  |
| *        | View              | 1017             |                                      | Last Edite          | ed by DALLACE UNGER On 6/8/22 11:57 AM | Bin             | DD/03/C/C/                              |        |  |
| ୍        | Extra Description | PAPER BATH TISSU | IE 1 PLY, 96/CT (STAPLES PT# 800794) |                     |                                        | Part            | CP-741                                  |        |  |
| <u>₩</u> |                   |                  |                                      |                     |                                        | Fait            | <u>Cr-7+1</u>                           |        |  |
| ≡        |                   |                  |                                      |                     |                                        |                 | PAPER BATH TISSUE 1 PLY, 96/CT (STAPLES |        |  |
|          |                   |                  |                                      |                     |                                        |                 |                                         |        |  |
|          |                   | Preference       | 1                                    | Stock On Hand       | 0.0000                                 | Reorder Level   |                                         | 1.0000 |  |
|          |                   | Contractor       | NICHOLS                              |                     |                                        |                 |                                         |        |  |
|          |                   |                  |                                      | On Order Quantity   | 0.0000                                 | Order Quantity  |                                         | 1.0000 |  |
|          |                   | Address Code     | 1                                    |                     |                                        |                 |                                         |        |  |
|          |                   | Method           | Purchase Order                       | Committed Quantity  | 0.0000                                 | Issue Factor    |                                         | 1      |  |
|          |                   | Туре             | P-CARD                               |                     |                                        |                 |                                         |        |  |
|          |                   | Blanket Number   |                                      | Calculated Quantity | 0.0000                                 | Vendor Quantity |                                         | 1.0000 |  |
|          |                   | PO Code          | <u>1063</u>                          |                     |                                        |                 |                                         |        |  |

12. You can use the navigation bar at the bottom of the screen to move to the other Parts on Inventory Reorder Generator record.